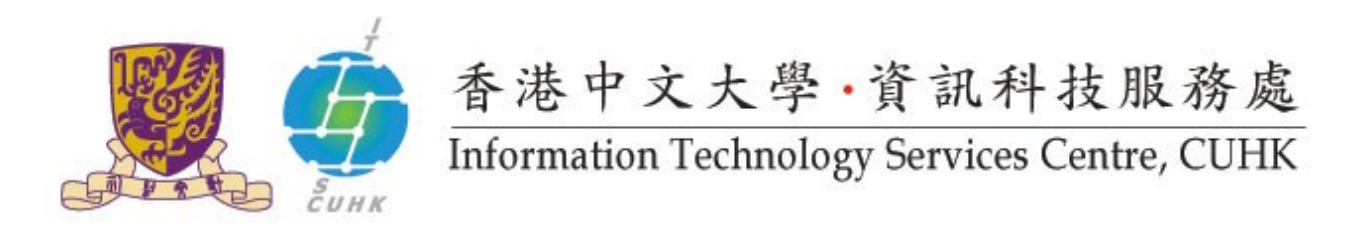

## Back up Private Key from Safari

(This user guide is applicable to Safari 6 or above)

| 1. In <b>Finder</b> , go to the | 🗯 Finder File Edit View Co Window  | v Help                  |  |
|---------------------------------|------------------------------------|-------------------------|--|
| menu Go anu Ounues              | Back                               | 36                      |  |
|                                 | Forward                            | 36]                     |  |
|                                 | Select Star                        | tup Disk on Desktop 企業1 |  |
|                                 |                                    | iles O%F                |  |
|                                 | Docume                             | ents 企業O                |  |
|                                 | 🔒 📃 Desktor                        | 0 0 %D                  |  |
|                                 | O Downlo                           | ads 🔍 🏦                 |  |
|                                 | 🗘 Home                             | <b>企業H</b>              |  |
|                                 | Comput                             | er 🗘 🕷 C                |  |
|                                 | P AirDrop                          | 0 HR                    |  |
|                                 | 🕙 Network                          | C 035K                  |  |
|                                 | Applica 🔿                          | tions 🗘 🕱 A             |  |
|                                 | Utilities 💦 🕹 💦 Utilities          | 0¥U                     |  |
| 2. Click Keychain Access        |                                    |                         |  |
|                                 | Name                               | Date Modified           |  |
|                                 | Activity Monitor                   | 29 Nov, 2012 12:31 PM   |  |
|                                 | Adobe Flash Player Install Manager | 10 Sep. 2014 9:44 AM    |  |
|                                 | AirPort Utility                    | 10 Oct. 2013 12:50 PM   |  |
|                                 | AppleScript Editor                 | 29 Nov. 2012 12:31 PM   |  |
|                                 | Audio MIDI Setup                   | 29 Nov. 2012 12:31 PM   |  |
|                                 | A Bluetooth File Exchange          | 29 Nov. 2012 12:31 PM   |  |
|                                 | Bluetooth Firmware Update          | 10 Feb. 2010 4:28 PM    |  |
|                                 | Boot Camp Assistant                | 29 Nov. 2012 12:31 PM   |  |
|                                 | ColorSync Utility                  | 29 Nov. 2012 12:31 PM   |  |
|                                 | Console                            | 29 Nov. 2012 12:31 PM   |  |
|                                 | Ø DigitalColor Meter               | 29 Nov. 2012 12:31 PM   |  |
|                                 | al Disk Utility                    | 29 Nov. 2012 12:30 PM   |  |
|                                 | 的 Grab                             | 29 Nov. 2012 12:31 PM   |  |
|                                 | Grapher                            | 29 Nov. 2012 12:31 PM   |  |
|                                 | Keychain Access                    | 29 Nov 2012 12:31 PM    |  |
|                                 | Migration Assistant                | 3 Sen 2014 3-23 PM      |  |
|                                 | Network Utility                    | 29 Nov 2012 12:31 PM    |  |
|                                 | Dedeast Capture                    | 20 Nov. 2012 12:31 PM   |  |
|                                 |                                    |                         |  |

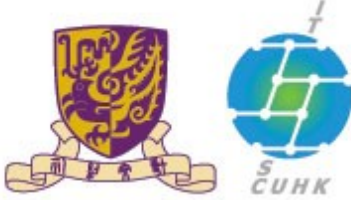

## 香港中文大學·資訊科技服務處 Information Technology Services Centre, CUHK

| 3. In <b>Certificates</b> menu, right-click                                                                                 | B O O                                                                                                    |                                                                                                    | 0.000.000                             | Keuchair                                                    | Arrass            |
|----------------------------------------------------------------------------------------------------|----------------------------------------------------------------------------------------------------|----------------------------------------------------------------------------------------------------|---------------------------------------|-------------------------------------------------------------|-------------------|
| the cert that you want to                                                                                                   | 0                                                                                                    |                                                                                                    |                                       | in yeran                                                    | 1 11000033        |
| hackup                                                                                                    | Click to lock the la                                                                                                    | ogin keychain.                                                                                                    |                                       |                                                             |                   |
| backup.                                                                                                    | Keychains                                                                                                    |                                                                                                    |                                       |                                                             |                   |
|                                                                                                    | o login                                                                                                    | Contribute Issued by CIBIX Root CI                                                                                                    |                                       |                                                             |                   |
| Select Export                                                                                                    | Sustem Roots                                                                                                    | Expired: Monday, 31 Oct                                                                                                    | ober, 2011 10 27:03 AM                | A Hong Kong Time                                            |                   |
|                                                                                                    | System koots                                                                                                    | © This certificate has ex                                                                                                    | pired                                 |                                                             |                   |
|                                                                                                    |                                                                                                    |                                                                                                    |                                       |                                                             |                   |
|                                                                                                    |                                                                                                    | Name<br>12 802.1x Nku hk                                                                                                    | certificate                           | 24 Oct. 2016 1                                              | Keychain<br>Jogin |
|                                                                                                    |                                                                                                    | CUHK Client CA                                                                                                    | certificate                           | 7 Jun, 2020 5:4                                             | login             |
|                                                                                                    |                                                                                                    | CUHK Object Signing CA                                                                                                    | certificate                           | 7 Jun, 2020 5:5                                             | login             |
|                                                                                                    |                                                                                                    | CUHK Root CA                                                                                                    | certificate                           | 7 Jun, 2020 4:3                                             | login             |
|                                                                                                    |                                                                                                    | CUHK Server CA                                                                                                    | certificate                           | 7 Jun, 2020 5:4                                             | login             |
|                                                                                                    |                                                                                                    | dot1x.cuhk.edu.hk                                                                                                    | certificate                           | 30 Mar, 2013 1                                              | login             |
|                                                                                                    | Category                                                                                                    | GeoTrust DV SSL CA                                                                                                    | certificate                           | 26 Feb, 2020 5                                              | login             |
|                                                                                                    | All Items                                                                                                    | GeoTrust Clobal CA                                                                                                    | certificate                           | 21 May, 2022 1.                                             | login             |
|                                                                                                    | 4. Passwords                                                                                                    | Hongkong Post e-Cert CA 1                                                                                                    | certificate                           | 15 May, 2013 3.                                             | login             |
|                                                                                                    | Secure Notes                                                                                                    | Hongkong Post e-Cert CA 1 - 10                                                                                                    | certificate                           | 15 May, 2023 1.                                             | login             |
|                                                                                                    | My Certificates                                                                                                    | Hongkong Post Root CA 1                                                                                                    | certificate                           | 15 May, 2023 1.                                             | login             |
|                                                                                                    | Keys                                                                                                    | portal.itsc.cuhk.edu.hk                                                                                                    | certificate                           | 30 Mar. 2010 1                                              | login             |
|                                                                                                    | Certificates                                                                                                    | webmail.cuhk.edu.hk                                                                                                    | certificate                           | 30 Mar, 2010 1                                              | login             |
|                                                                                                    |                                                                                                    |                                                                                                    |                                       |                                                             |                   |
|                                                                                                    | 🔄 📴 GeoTr                                                                                                    | ust Global CA                                                                                                    |                                       | certificate                                                 |                   |
|                                                                                                    | 📷 Hongl                                                                                                    | kong Post e-Cert CA 1                                                                                                    |                                       | certificate                                                 |                   |
|                                                                                                    | 🛅 Hongi                                                                                                    | kong Post e-Cert CA 1 -                                                                                                    | 10                                    | certificate                                                 |                   |
|                                                                                                    | 🛃 Hongi                                                                                                    | kong Post Root CA 1                                                                                                    |                                       | certificate                                                 |                   |
|                                                                                                    |                                                                                                    |                                                                                                    |                                       |                                                             |                   |
|                                                                                                    | ▶ 👩<br>Dortal                                                                                                    | litsc.cuhk.e New Id                                                                                                    | lentity Pref                          | erence                                                      |                   |
|                                                                                                    | ▶ 🔀<br>Portal                                                                                                    | Litsc.cuhk.e<br>New Id<br>Copy<br>Delete                                                                                                    | lentity Pref                          | erence<br>"<br>"                                            |                   |
|                                                                                                    | ▶ 💽 portal                                                                                                    | Litsc.cuhk.e<br>New Id<br>Copy<br>Delete<br>Export<br>Get Inf<br>Evalua                                                                                                    | lentity Pref<br>*<br>*<br>*<br>*<br>* | erence " " " " "                                            |                   |
|                                                                                                    | ▶ 📷 portal                                                                                                    | Litsc.cuhk.e<br>New Id<br>Copy "<br>Delete<br>Export<br>Get Inf<br>Evalua                                                                                                    | lentity Pref                          | contificate<br>erence<br>"""""""""""""""""""""""""""""""""" |                   |
| <ol> <li>Give a name for your file.</li> </ol>                                                                              | ▶ 💽 portal                                                                                                    | Litsc.cuhk.e<br>ail.cuhk.ed<br>Delete<br>Export<br>Get Inf<br>Evalua                                                                                                    | entity Pref                           | cartificata<br>erence<br>"""<br>"                           |                   |
| <ol> <li>Give a name for your file.</li> <li>Select a location to store the backup</li> </ol>                               | ▶ 💽 portal                                                                                                    | Litsc.cuhk.e<br>aail.cuhk.edi<br>Copy "<br>Delete<br>Export<br>Get Inf<br>Evalua                                                                                                    | entity Pref                           | contificate<br>erence<br>"""                                |                   |
| <ol> <li>Give a name for your file.</li> <li>Select a location to store the backup file</li> </ol>                          | ▶ 📷<br>Portal<br>Portal                                                                                                    | Litsc.cuhk.e<br>aail.cuhk.ed<br>Copy<br>Delete<br>Export<br>Get Inf<br>Evalua<br>Ke<br>Save As: Dackup                                                                                                | entity Pref                           | contificate<br>erence<br>"""                                |                   |
| <ol> <li>Give a name for your file.</li> <li>Select a location to store the backup file.</li> </ol>                         | And by: CUHK Roon<br>sired: Monday, 31 (                                                                                                    | Litsc.cuhk.ed<br>New Id<br>Copy<br>Delete<br>Export<br>Get Inf<br>Evalua                                                                                                    | ervchain Access                       | cartificata<br>erence<br>"""                                |                   |
| 4. Give a name for your file.<br>Select a location to store the backup<br>file.                                             | aed by: CUHK Root<br>sired: Monday, 31 (<br>This certificate has                                                                                                    | Litsc.cuhk.e<br>aail.cuhk.ed<br>Copy<br>Delete<br>Export<br>Get Inf<br>Evalua<br>Ke<br>Save As: backup<br>Where: Desktop                                                                              | lentity Pref                          | cartificata<br>rerence<br>"""<br>"                          |                   |
| <ol> <li>Give a name for your file.</li> <li>Select a location to store the backup file.</li> <li>Clcik Save.</li> </ol>    | aed by: CUHK Root<br>sired: Monday, 31 (<br>This certificate has                                                                                                    | Litsc.cuhk.ed<br>New Id<br>Copy<br>Delete<br>Export<br>Get Inf<br>Evalua<br>Ke<br>Save As: backup<br>Where: Desktop                                                                                   | entity Pref                           | cartificata<br>rerence<br>"""                               |                   |
| <ol> <li>Give a name for your file.</li> <li>Select a location to store the backup file.</li> <li>Clcik Save.</li> </ol>    | aed by: CUHK Root<br>Sired: Monday, 31 (<br>This certificate has                                                                                                    | Litsc.cuhk.e<br>aail.cuhk.edi<br>Copy<br>Delete<br>Export<br>Get Inf<br>Evalua<br>Save As: backup<br>Where: Desktop<br>File Format: Personal Infi                                                     | entity Pref                           | contificate<br>erence<br>"""<br>"                           |                   |
| <ol> <li>Give a name for your file.</li> <li>Select a location to store the backup file.</li> <li>Clcik Save.</li> </ol>    | aed by: CUHK Root<br>Sired: Monday, 31 (<br>This certificate has<br>sk<br>CA                                                                                                    | Litsc.cuhk.e<br>aail.cuhk.edi<br>Copy "<br>Delete<br>Export<br>Get Inf<br>Evalua<br>Save As: backup<br>Where: Desktop<br>File Format: Personal Inf                                                    | entity Pref                           | contificate<br>erence<br>"""<br>"<br>"                      |                   |
| <ol> <li>Give a name for your file.</li> <li>Select a location to store the backup file.</li> <li>Clcik Save.</li> </ol>    | aed by: CUHK Root<br>sired: Monday, 31 (<br>This certificate has<br>signing CA                                                                                                    | Litsc.cuhk.ed<br>Rail.cuhk.ed<br>Copy "<br>Delete<br>Export<br>Get Inf<br>Evalua<br>Save As: backup<br>Where: Desktop<br>File Format: Personal Inf                                                    | entity Pref                           | cartificata<br>erence<br>"""<br>"<br>"                      |                   |
| 4. Give a name for your file.<br>Select a location to store the backup<br>file.<br>Clcik <b>Save</b> .                      | A CA Signing CA A A                                                                                                    | Litsc.cuhk.ed<br>New Id<br>Copy "<br>Delete<br>Export<br>Get Inf<br>Evalua<br>Save As: backup<br>Where: Desktop<br>File Format: Personal Info                                                         | entity Pref                           | cartificata<br>erence<br>"""<br>"<br>"                      | Save              |
| 4. Give a name for your file.<br>Select a location to store the backup<br>file.<br>Clcik <b>Save</b> .                      | aed by: CUHK Root<br>sired: Monday, 31 (<br>This certificate has<br>'sk<br>CA<br>Signing CA<br>A<br>CA                                                                                                    | Litsc.cuhk.ed<br>New Id<br>Copy "<br>Delete<br>Export<br>Get Inf<br>Evalua<br>Save As: backup<br>Where: Desktop<br>File Format: Personal Info                                                         | evchain Access                        | cartificata<br>erence<br>"""<br>"<br>"                      | Save              |
| 4. Give a name for your file.<br>Select a location to store the backup<br>file.<br>Clcik <b>Save</b> .                      | A ca signing CA ca rdu.hk                                                                                                    | Litsc.cuhk.e<br>aail.cuhk.ed<br>Copy<br>Delete<br>Export<br>Get Inf<br>Evalua<br>Save As: backup<br>Where: Desktop<br>File Format: Personal Infe                                                      | erychain Access                       | cartificata<br>erence<br>""""<br>"<br>"                     | Save              |
| <ul> <li>4. Give a name for your file.</li> <li>Select a location to store the backup file.</li> <li>Clcik Save.</li> </ul> | A CA<br>Signing CA<br>A CA<br>Signing CA<br>A CA<br>Signing CA<br>A CA<br>Signing CA<br>A CA<br>Signing CA<br>A CA<br>CA<br>Signing CA<br>A CA<br>CA<br>Signing CA<br>A CA<br>CA<br>Signing CA<br>CA<br>CA<br>Signing CA<br>CA<br>CA<br>Signing CA<br>CA<br>CA<br>CA<br>CA<br>CA<br>CA<br>CA<br>CA<br>CA<br>CA<br>CA<br>CA<br>C                                                                                                    | Litsc.cuhk.e<br>aail.cuhk.ed<br>Copy<br>Delete<br>Export<br>Get Inf<br>Evalua<br>Save As: backup<br>Where: Desktop<br>File Format: Personal Info<br>Certificate 30 Mar, 20                            | entity Pref                           | cartificata<br>erence<br>"""<br>"                           | Save              |
| 4. Give a name for your file.<br>Select a location to store the backup<br>file.<br>Clcik <b>Save</b> .                      | aed by: CUHK Root<br>Sired: Monday, 33 (<br>This certificate has<br>sired: A a<br>ca<br>Signing CA<br>A<br>ca<br>Signing CA<br>A<br>ca<br>Signing CA<br>A<br>ca<br>Signing CA<br>ca<br>Signing CA<br>CA<br>CA<br>Signing CA<br>CA<br>Signing CA<br>CA<br>Signing CA<br>CA<br>Signing CA<br>CA<br>Signing CA<br>CA<br>Signing CA<br>CA<br>Signing CA<br>Signing CA<br>Sig | Litsc.cuhk.e<br>aail.cuhk.edi<br>Copy<br>Delete<br>Export<br>Get Inf<br>Evalua<br>Save As: backup<br>Where: Desktop<br>File Format: Personal Infe<br>certificate 30 Mar, 20<br>certificate 26 Feb, 20 | entity Pref                           | cartificata<br>erence<br>"""<br>"                           | Save              |

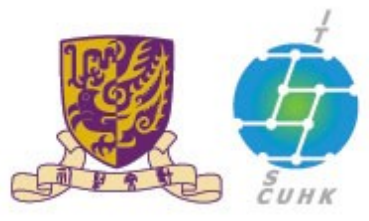

## 香港中文大學·資訊科技服務處

Information Technology Services Centre, CUHK

**Keychain Access** 

- 49

K.

5. Create a password to protect your backup file.

Click **OK**.

You should find the backup file stored  $\frac{ay}{at}$  at the location you selcted in step 4.

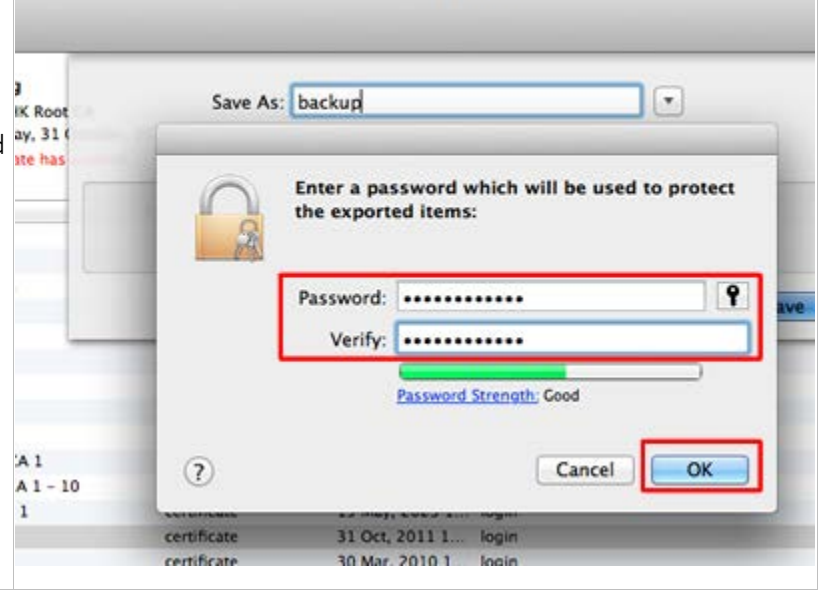

Last Update: 16 August 2016

Copyright © 2016. All Rights Reserved. Information Technology Services Centre, The Chinese University of Hong Kong

Window Help